## Creazione nuovo Utente

In questo tutorial vediamo come creare una nuova utenza all'interno dello stesso account di Nurtigo, in modo da permettere l'accesso e l'utilizzo a dipendenti e collaboratori.

Creare un nuovo utente risulta molto semplice, infatti ci basterà cliccare sul simbolo della rotellina in alto a destra

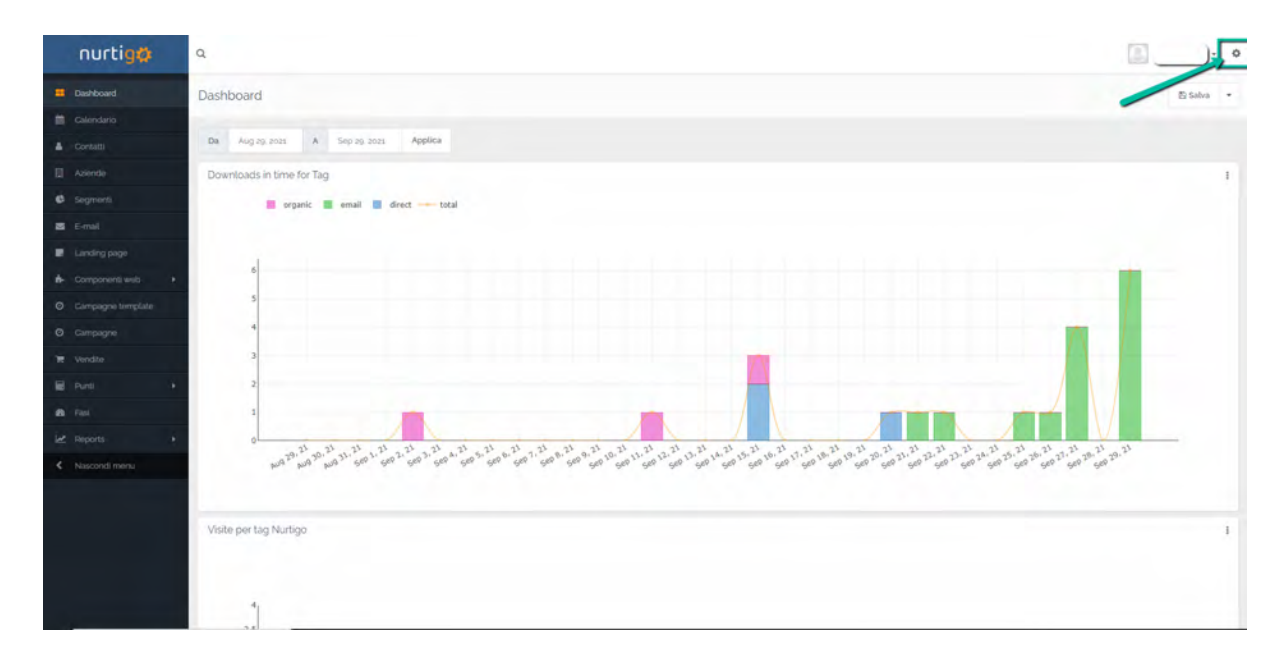

Cliccare sopra la voce Utenti del menù appena apparso

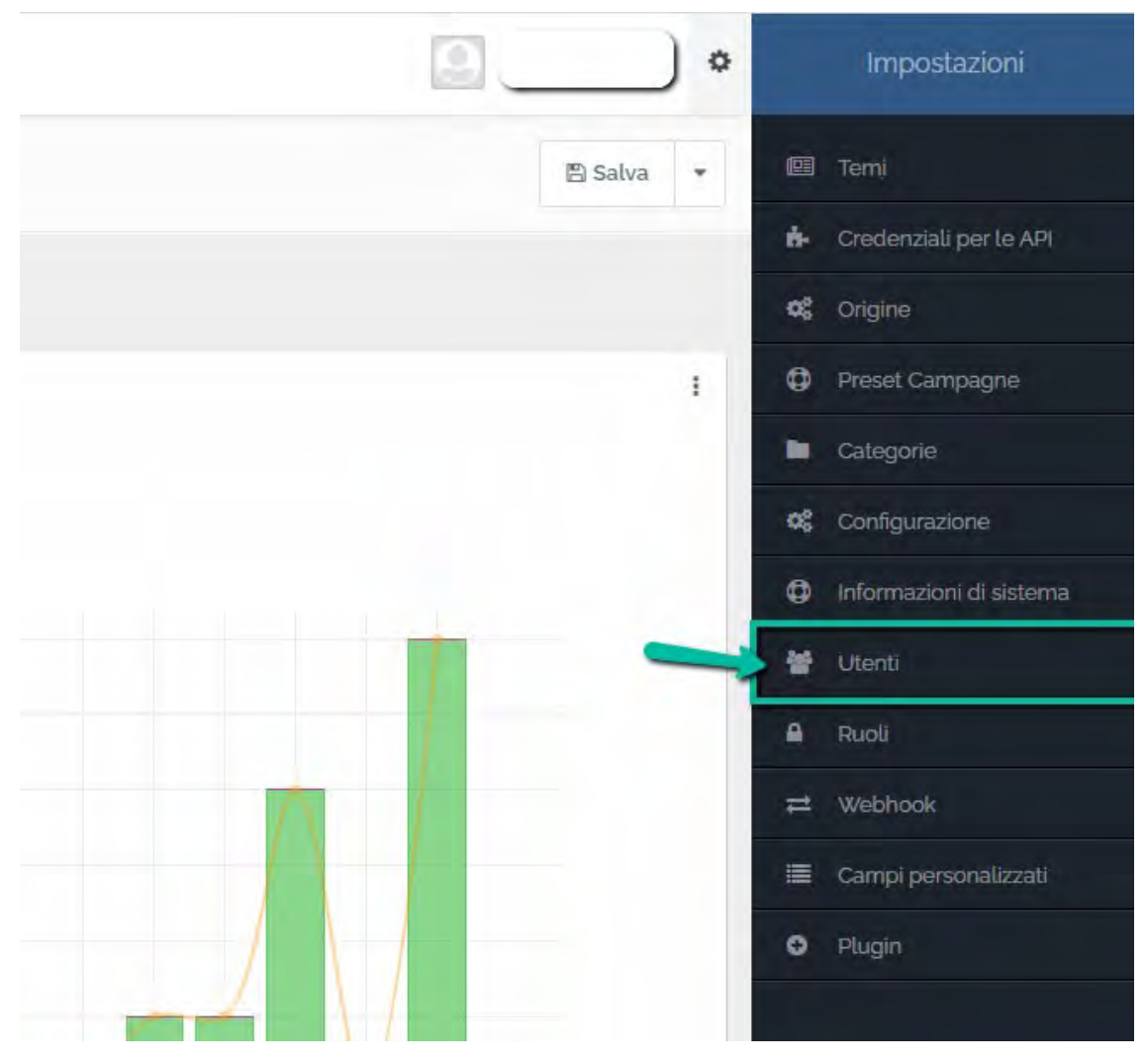

Cliccare su + Nuovo in alto a destra

|               | + Nuovo |
|---------------|---------|
| Puelo         | 15      |
| Ruolo         | U       |
| Administrator | 4       |
| Administrator | 2       |
| Administrator | 3       |
| Administrator | 1       |
|               | 30 🗸    |
|               |         |

Vi si aprirà la seguente schermata in cui dovrete impostare:

- Nome
- Cognome
- Ruolo (selezionarlo in base alle funzionalità di Nurtigo che dovrà utilizzare l'utente)

| Nome '                     | Cognome/            | Fuso Orario                        |
|----------------------------|---------------------|------------------------------------|
| (4000/                     | Coperte             | Fuso crano predefinito del astanta |
| Ruolo 1                    | Prezione            | Lingua                             |
|                            |                     | Lingua predefinità del sistema     |
| vravalista test            | - ×2010             | Pubblicato                         |
| Firma                      |                     | No Si                              |
| Detroit salati, FPCM_NAME) |                     |                                    |
|                            |                     |                                    |
| Nome Ulente                | Password O 1        |                                    |
| A school                   | 8                   |                                    |
| Email                      | Conterma Password 🕢 |                                    |
| 8 ml                       |                     |                                    |

Nella parte sottostante inserire:

- Nome Utente (che dovrà inserire nella schermata di login quando accederà)
- Email
- Password

| tenti - Nuovo Utente         |                     | in Annulla 😰 Salva & Chiudi 🛩 Applic |
|------------------------------|---------------------|--------------------------------------|
| Nome                         | Cognome/            | Fuso Orano 1                         |
| Tazzro                       | Cognomi             | Fuso orano predefinito del estirma   |
| Buelo:                       | Dominan             | Lingua"                              |
| 10010                        | - COLUMP.           | Lingua predefinità del sisteme 🔹     |
| (dentrie2s)zor               | • Postale           | Pubblicato                           |
| Firma                        |                     | No si                                |
| District ratio: (EECW VAVAD) |                     |                                      |
| Nome Utente 1                | Password O 1        |                                      |
| A admin                      |                     |                                      |
| Enval                        | Conferma Password @ |                                      |
| = y=4.                       |                     |                                      |
|                              |                     |                                      |

Mentre In alto a destra bisognerà impostare:

- Fuso Orario
- Lingua

| tenti - Nuovo Utente      |                     | 🕷 Annolla 😰 Salva & Chiudi 🛹 Applica  |
|---------------------------|---------------------|---------------------------------------|
| komo -                    | Cognome '           | Fuso Oratio '                         |
| (aprov                    | Cognovie            | Fues orario predefinito del sistema + |
| tuolo ·                   | Pesiziana           | Ungua Pridalinta del Sutorna -        |
| Administrator             | • Possane           | Pubblicato                            |
| ama                       |                     | No Si                                 |
| Distert salati, FPOM_NAME |                     |                                       |
|                           |                     |                                       |
| Nome Utente 1             | Password O          |                                       |
| 🔺 admin                   | a                   |                                       |
| Email                     | Conferma Password O |                                       |
| 8 20                      |                     |                                       |

Una volta impostati cliccare su Salva & Chiudi

## Come utilizzarle

Una volta comunicato il Nome Utente e la password per accedere alla propria area basterà inserire le credenziali nella schermata di Login

|      | nurtig              |
|------|---------------------|
|      | þadmin              |
| Q.   |                     |
| Tier | ii aperto l'accesso |
|      | Entra               |
|      | Password (          |